# How to Lodge a request for Building Plans

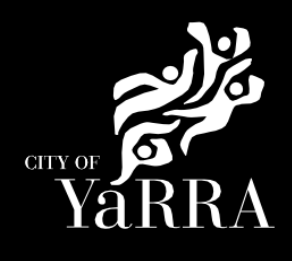

## Click on the following Link

Or enter the following information into your web browser

## Expand Accordion REQUEST BUILDING DOCUMENT

Information Requests | Yarra City Council

https://www.yarracity.vic.gov.au/services/building-inyarra/information-requests#accordion-request-building-documents

| a) is                                                               |                  |                |            | Councillo | rs News   | Have          |  |
|---------------------------------------------------------------------|------------------|----------------|------------|-----------|-----------|---------------|--|
| YaRRA                                                               | HOME             | ABOUT US       | SERVICES   | THE AREA  | WHAT'S ON |               |  |
| Home > Services > Building in Yar                                   | <u>ra</u> ≥ Prop | erty informati | on request |           |           |               |  |
| PROPERTY INFORMATION REQUEST                                        |                  |                |            |           |           |               |  |
| You can request building documents or property information from us. |                  |                |            |           |           |               |  |
| REQUEST BUILDING DOCUME                                             | ENTS             |                |            |           |           | >             |  |
| REQUEST PROPERTY INFORM                                             | ATION            |                |            |           |           | $\rightarrow$ |  |

Click on scroll down to **How do I** apply? and click on either:

- Request Building
   Documents for Residential
   Properties
- Request Building Documents for Commercial Properties

### REQUEST BUILDING DOCUMENTS

REQUEST ADJOINING OWNER'S DETAILS

#### What building documents will I receive?

We can provide a copy of the following documents:

- Building permits and associated documentation
- Occupancy and final certificates
- Plans and computations
- Title details
- Property information certificatesHomeowner warranty certificates
- We cannot guarantee the content of the files until it is retrieved from archives.

If the building was constructed prior to 1960 (or 1990 in Fairfield) we cannot supply plans. In this instance, your local library or historical society may be able to help you.

### Who can request building documents?

The rated property owner can request building documents.

If you are an agent of the owner, the application must be accompanied by written consent from the current owner(s) of the land.

If the owner is a company, the director's written consent is required on the company letterhead.

### How do I apply?

You can apply for building documents online:

REQUEST BUILDING DOCUMENTS FOR RESIDENTIAL PROPERTIES

REQUEST BUILDING DOCUMENTS FOR COMMERCIAL PROPERTIES

How do I pay?

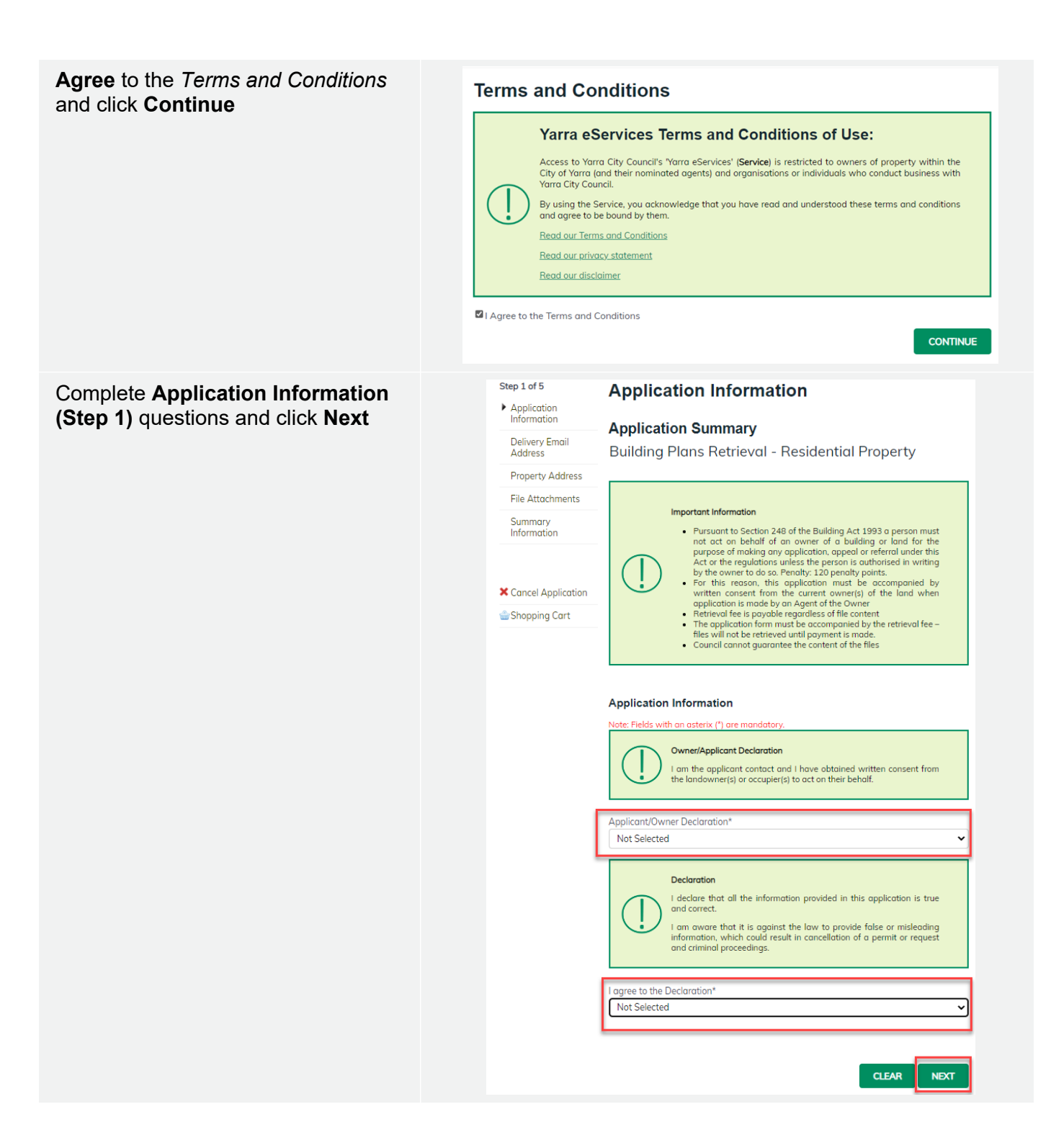

Enter **Email Address (step 2)** click **Add** (if you would like to add multiple emails repeat above steps) and click Next

Complete **Delievery Email Address** details (step 2) once completed names will appear under Added Names

The below email addresses will be used to communicate with you about your request. This includes general communication, invoices etc

Correspondence can be sent to more than one email address. Please enter your first email address and click Add.

Then continue to enter as many email addresses as needed. Please add all relevant email addresses, even if you have added them in previous steps.Once all delievery emails are added

Click NEXT

Using the fast search enter **Property Address (step 3)** of the property which relates to your request for plans.

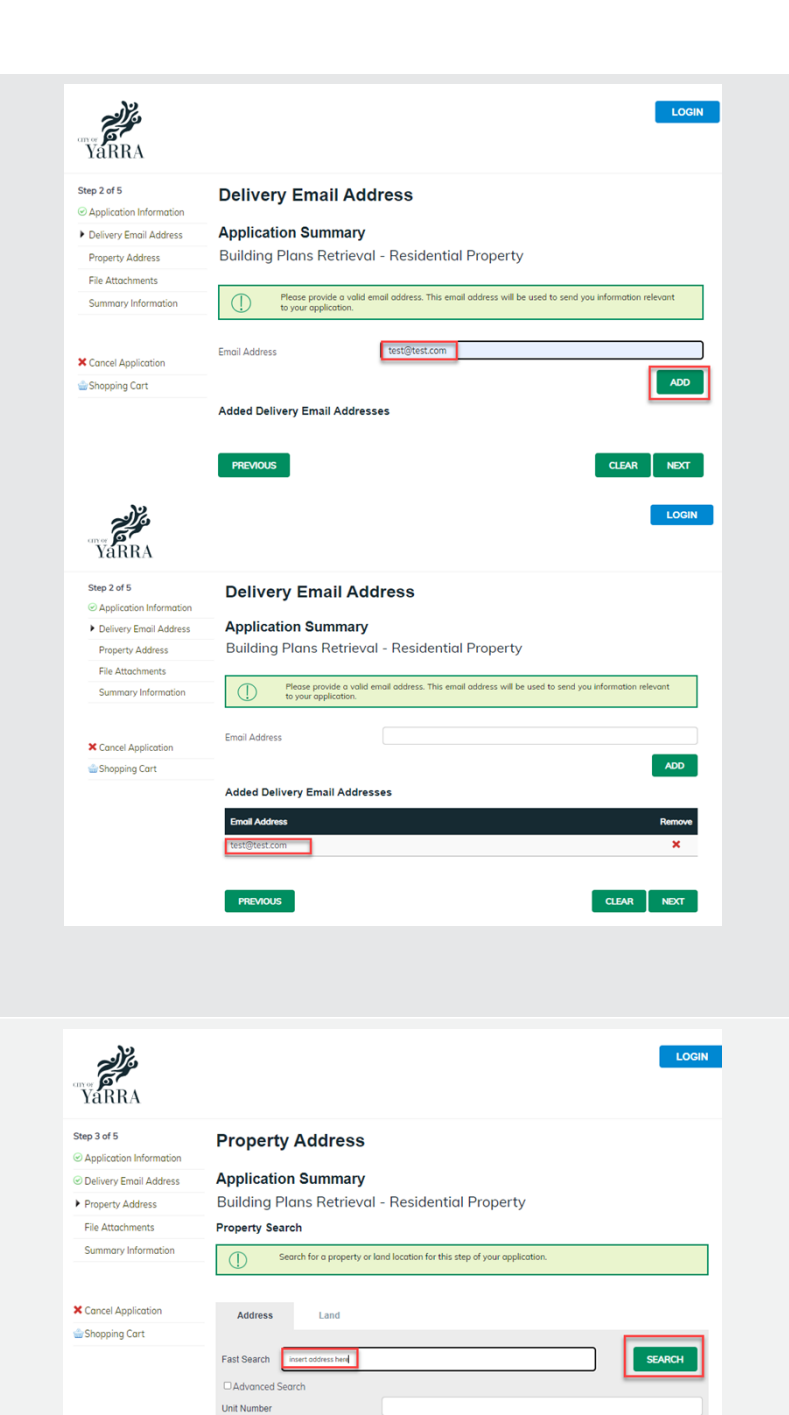

CLEAR SEAR

NEXT

House Numbe Street Name Suburb

PREVIOUS

## Example of what success looks like:

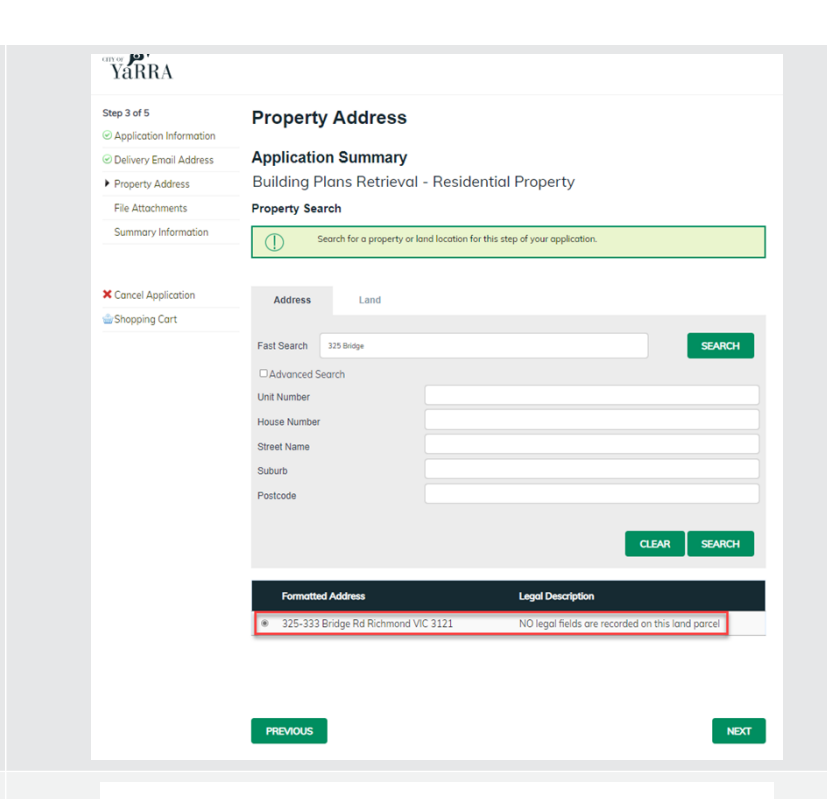

## Complete File Attachment (step 4)

You must ensure that the documents you attached are saved in the accepted file type before uploading.

## How to upload each document:

- Select Attachment Type
- Click on Choose File
- Select File
- Click on Upload
- Attachments once uploaded will appear under Uploaded Files

When uploading documents online there is a file size limit of 128 megabyte per attachment. If a document is larger than this, you will need to reduce the size of it / upload documents separately.

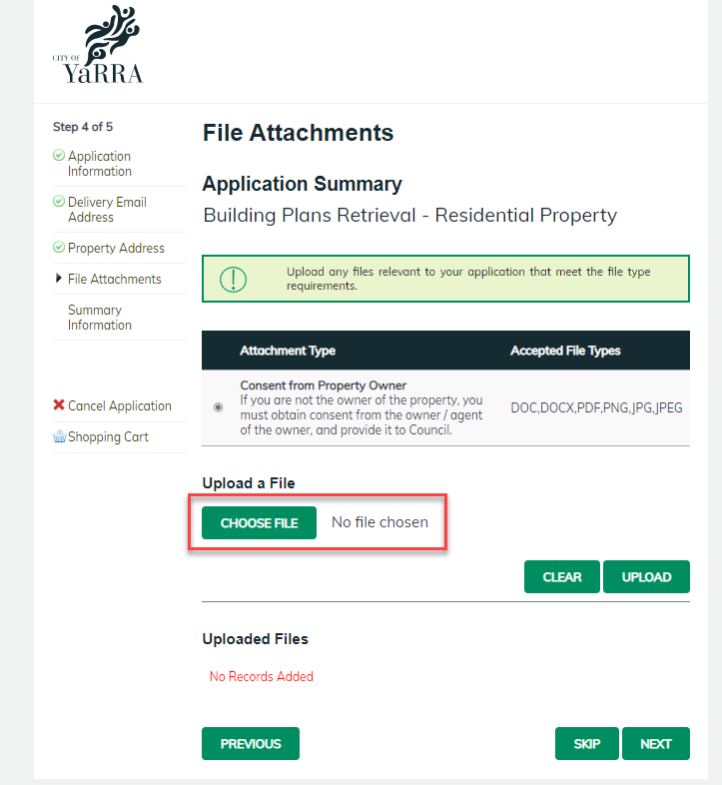

**Important:** The rated property owner can request building documents.

If you are an **agent** of the owner, the application must be accompanied by written consent from the current owner(s) of the land.

If the owner is a company, the **director's written consent** is required on the **company letterhead**.

| Step 7 – Summary Information and click | YaRRA                                                                                                   |                                                                                                    |  |  |
|----------------------------------------|----------------------------------------------------------------------------------------------------|----------------------------------------------------------------------------------------------------|--|--|
|                                        | Step 5 of 5<br>© Application Information                                                                | Summary Information                                                                                                    |  |  |
|                                        | Delivery Email Address     Property Address     File Attachments     Summary Information                | It is your responsibility to check that all of the details are correct. Check the details below. You can<br>adjust any of the information by clicking on the heading link above the heading on the section or click<br>on the staps on the left-hand side of the screen.<br>You can return to this Summary by clicking on the Summary link on the left-hand side of the screen.<br>Note: You will be required to enter Applicant information in the next step. |  |  |
|                                        | Cancel Application                                                                                      | Application information Applicant/Owner Declaration* The applicant obtained the owner written consent lagree to the Declaration* Ves - Lagree to the declaration terms Delivery Email Address                                                                                                    |  |  |
|                                        |                                                                                                    | Email Address test⊜test.com<br><u>Propertv Address</u><br>Address 325-333 Bridge Rd Richmond VIC 3121                                                                                                    |  |  |
|                                        |                                                                                                    | Elle Attochments<br>No information Supplied                                                                                                    |  |  |
|                                        |                                                                                                    | After clicking Continue below, you will be prompted to complete the details of the Applicant (person or<br>entity opplying for this permit or request).<br>By continue pelowi, declore that I am the applicant: and that the information in this application is true<br>and control: Revenue the is applicatible liev to provide fields or misleading information, and if I do it<br>could result in cancellation of the application, permit or request.       |  |  |
| Enter Applicant and click Complete     | Application Tracking                                                                                    | Applicant                                                                                                    |  |  |
|                                        | Application Search<br>All Building Applications<br>All Planning Applications<br>Advertised Applications | Name Details<br>Pleose select opplicable @Person OBusiness                                                                                                    |  |  |
|                                        | Heritage Victoria<br>Referrals<br>Online Applications                                                   | Given Names Test - Given Name Sumome*                                                                                                    |  |  |
|                                        | Shopping Cart<br>Submit an Application                                                                  | Test Given Sumanel Address* 123 Test Street                                                                                                    |  |  |
|                                        | Animal Payment<br>Application Payment<br>Debtor Payment                                                 | Suburb* Test Solurb Postcode*                                                                                                    |  |  |
|                                        | Infringement Payment User Information                                                                   | Source t Details Email Address*                                                                                                    |  |  |
|                                        | Forgotten Password                                                                                      | test@test.com Please enter at least one daytime contact number* Home Phone                                                                                                    |  |  |
|                                        |                                                                                                    | 9205 5555                                                                                                    |  |  |
|                                        |                                                                                                    | Mobile Phone                                                                                                    |  |  |
|                                        |                                                                                                    | PREVIOUS                                                                                                    |  |  |

Your application is now lodged. If you would like a copy of the application Click **Print** and this allows you to save the summary as a PDF or print a hard copy.

Note: Once we received your request and have received all of the appropriate information from you, we will email you an invoice with instructions on how to pay online for the service. Once the invoice has been paid, it can take between 5 and 7 business days. Once the digital documents are ready, we will email them to you.